# WYKAZ PRZEJŚĆ JASKINIOWYCH – INSTRUKCJA

## 1. Wprowadzenie

"Wykaz Przejść Jaskiniowych on-line" umożliwia prowadzenie aktualnego wykazu przejść w formie elektronicznej.

Każdy zalogowany użytkownik ma dostęp do wykazu prowadzonego przez siebie. Użytkownik może dowolnie zmieniać swoje wykazy przejść oraz przeglądać swoje dane osobowe.

Wgląd do zapisanych w bazie danych wykazów ma KTJ. *Zarządzającym* bazą danych przejść jaskiniowych jest KTJ.

## 2. Rejestr jaskiń

Przed przystąpieniem do wpisu nowego przejścia należy sprawdzić czy jaskinia, której dotyczy wpis znajduje się w istniejącym wykazie.

Użytkownik ma możliwość dodania do rejestru jaskini której nie ma na liście, jak również nazwy kraju, którego nie ma na liście.

Przy rekordzie dotyczącym wpisanej nazwy jaskini, będzie widniał login osoby, która wpisu dokonała.

## 2.1 Lista jaskiń

- 1) Wejdź do *Listy jaskiń*.
- 2) Sprawdź czy lista zawiera szukaną jaskinię, porządek wyszukiwania jest alfabetyczny, według klucza: kraj> rejon/masyw> system> jaskinia.
- Jeśli jaskinia znajduje się na liście, możesz przejść do formularza wykazu przejść.

## 2.2 Dodawanie jaskini do rejestru

## Rejestracja jaskiń

 Informacje, które należy wpisać dodając nową jaskinię to: Kraj, Rejon/ masywi Nazwa jaskini. Dodatkowo można wpisać System.

PZA ZWIĄŻEK TATRY WYPRAWY WSPINACZKA SPORTOWA SKIALPINIZM ALPINIZM JASKINIOWY SZKOLENIE PANEL STEROWANIA

Jesteś zalogowany jako **bealak**.

# Rejestracja jaskini

**Prosimy o staranne wypełnianie pół formularza**, przede wszystkim o upewnienie się, czy rejestrowana jaskinia nie jest już zapisana w bazie, a także o wpisywanie — w miarę możliwości — nazw systemów oraz rejonów/masywów w formie wpisanej wcześniej w bazie (o ile dla danego systemu albo rejonu/masywu były już wcześniej rejestrowane jaskinie). Pole oznaczone gwiazdką (\*) muszą być wypełnione. Kraj, którego nie ma na liście można dopisać tutaj. W razie wątpliwości dot. sposobu wypełniania prosimy o przesłanie pytania na adres beata.michalak@pza.org.pl.

| Kraj (*)        | Polska           |  |  |
|-----------------|------------------|--|--|
| Rejon/masyw (*) | Tatry            |  |  |
| Nazwa (*)       | Wielka Litworowa |  |  |
| System          | Wielka Śnieżna   |  |  |
| Zapisz          |                  |  |  |

W przypadku pomyłki w rejestracji, wpisaną jaskinię, będzie można usunąć, ale tylko do momentu przypisania do niej pierwszego przejścia (błędny wpis może później zmienić administrator systemu).

## 3. Wpis nowego przejścia

- 3.1. Do określenia daty przejścia służą pola: *rok, miesiąc i dzień*. Należy wskazać co najmniej rok i miesiąc wyjścia.
- 3.2. W polu pod nazwą *Jaskinie* znajduje się rozwijana lista do wskazania nazwy jaskini. Należy wybrać szukaną jaskinię.
- 3.3. Do określenia charakteru akcji służą dwie listy rozwijane.

Przykład: przejście - Wielka Śnieżna. W polu *Rodzaj akcji - wiodący,* wybrane zostało *Przejście sportowe* – znaczący będzie czas przejścia. Wybrane opisy w polu *Rodzaj akcji - dodatkowy*, mają na celu doprecyzowanie charakteru przejścia. W trakcie akcji poręczowano i deporęczowano jaskinię.

| Rok (*)                       | 2007 💌                                                                                                    |
|-------------------------------|----------------------------------------------------------------------------------------------------|
| Miesiąc (*)                   | 6 💌                                                                                                    |
| Dzień                         | 22                                                                                                    |
| Jaskinia (*)                  | Tatry - Wielka Śnieżna (PL) 💌                                                                                                    |
| Rodzaj akcji -<br>wiodący (*) | Przejście sportowe                                                                                                    |
| Rodzaj akcji -<br>dodatkowy   | Deporęczowanie ▲   Eksploracja ■   Fotograficzna ■   Kartowanie ■   Nurkowy ■   Poręczowanie ■   Poznawczy ■   Przejście kursowe ▼ |
| Rodzaj akcji -<br>innv        |                                                                                                    |

W polu *Rodzaj akcji - dodatkowy* użytkownik ma możliwość wybrania kilku pozycji z listy, przez zaznaczenie wybranych pozycji, przy wciśniętym klawiszu **Ctrl**. Pole *Rodzaj akcji – inny*, będzie aktywne jeśli na pierwszej z rozwijanych list wyboru wybierzemy pole *Inny (nie wymieniony)*.

- 3.4.Pola *Kierownik / Nurek*, umożliwiają przypisanie do siebie funkcji, kierownika wyprawy bądź nurka, pełnionej na akcji.
- 3.5.Należy wpisać osiągnięty punkt w jaskini nazwę lub osiągniętą głębokość.

# 3.6. Czas akcji

- Użytkownik może określić w pewnym uogólnieniu czas akcji, wybierając pole czas akcji wyrażony w *dobach*. Dotyczy to szczególnie długich, kilkudniowych akcji.
- Dla przejść sportowych, w których istotną rolę odgrywa czas przejścia, użytkownik może określić dokładny czas akcji, korzystając ze wszystkich pól wyboru lub tylko godzin i minut. Na przykład:

| Czas akcji -<br>dób    |        |
|------------------------|--------|
| Czas akcji -<br>godzin | 5 💌    |
| Czas akcji -<br>minut  | 17 💌   |
| Inne<br>informacje     |        |
|                        | Zapisz |

Powyższy wpis oznacza, że akcja trwała 1 dobę, 5 godzin i 17 min.

3.7.Pole *Inne informacje* służy do dokładniejszego opisania charakteru akcji, celu akcji, bądź wpisania innych informacji wpływających na charakter akcji, np. wskazania miejsca biwaku.

# Informacje praktyczne

Będąc na dowolnej podstronie wykazu np. w edycji nowej jaskini, powrót do strony widocznej po zalogowaniu umożliwia kliknięcie linku w prawym górnym rogu okna – Panel sterowania.

Jeśli w trakcie wypełniania przejścia użytkownik chce zrezygnować z wypełniania formularza, wystarczy skorzystać z funkcji przeglądarki internetowej – przycisku "wstecz".

## Dodatkowe funkcje

Użytkownicy bazy danych przejść jaskiniowych mają możliwość dodawania artykułów do serwisu PZA. Dodane artykuły, po nadaniu im przez administratora systemu prawa publikacji, będą ukazywały się w *aktualnościach* strony internetowej PZA, w wybranym dziale.

Użytkownicy mogą też korzystać z wykazu przejść wspinaczkowych.